# Configuring Bitwarden at your IdP - SAML 2.0

View in the help center: https://bitwarden.com/help/saml-providers/

## **D** bit warden

## Configuring Bitwarden at your IdP - SAML 2.0

#### Service Provider Configuration Mapping

| Bitwarden Field                                                   | Azure AD Field                                            | JumpCloud Field                                        | OneLogin Field                                            | G-Suite Field                                       | Okta Field                                                  |
|-------------------------------------------------------------------|-----------------------------------------------------------|--------------------------------------------------------|-----------------------------------------------------------|-----------------------------------------------------|-------------------------------------------------------------|
| SP Entity ID (The<br>Bitwarden SSO<br>Service- auto<br>generated) | ldentifier<br>(Entity ID)                                 | SP Entity ID                                           | Audience<br>(EntityID)                                    | Entity ID                                           | Audience<br>Restriction                                     |
| Assertion<br>Consumer Service<br>(ACS) URL                        | Reply URL<br>(Assertion<br>Consumer<br>Service URL)       | ACS URL                                                | ACS (Consumer)<br>URL                                     | ACS URL                                             | Single Sign On<br>URL, Recipient<br>URL, Destination<br>URL |
| Name ID Format                                                    | Name ID                                                   | SAMLSubject<br>Nameld Format                           | Name ID                                                   | Name ID: G-<br>Suite +<br>Bitwarden<br>should match | Name ID Format                                              |
| Outbound Signing<br>Algorithm                                     | Azure +<br>Bitwarden<br>should match                      | Signature<br>Algorithm                                 | OneLogin +<br>Bitwarden<br>should match                   | G-Suite +<br>Bitwarden<br>should match              | Signature<br>Algorithm +<br>Bitwarden should<br>match       |
| Signing Behavior                                                  | Use default,<br>Bitwarden will<br>sign if IdP<br>requests | Use default,<br>Bitwarden will sign<br>if IdP requests | Use default,<br>Bitwarden will<br>sign if IdP<br>requests | G-Suite +<br>Bitwarden<br>should match              | Digest Algorithm<br>+ Bitwarden<br>should match             |

### Identity (IdP) Provider Configuration

| Bitwarden<br>Field | Azure AD<br>Field      | JumpCloud Field | OneLogin Field | G-Suite Field | Okta Field |
|--------------------|------------------------|-----------------|----------------|---------------|------------|
| Entity ID          | Azure AD<br>Identifier | IdP Entity ID   | Issuer URL     | Entity ID     |            |

## **D** bitwarden

| Bitwarden<br>Field                    | Azure AD<br>Field                    | JumpCloud Field                                                             | OneLogin Field                          | G-Suite Field                                       | Okta Field                                            |
|---------------------------------------|--------------------------------------|-----------------------------------------------------------------------------|-----------------------------------------|-----------------------------------------------------|-------------------------------------------------------|
| Binding Type                          | Azure +<br>Bitwarden<br>should match | JumpCloud +<br>Bitwarden should<br>match                                    | OneLogin +<br>Bitwarden<br>should match | G-Suite +<br>Bitwarden should<br>match              | Okta + Bitwarden<br>should match                      |
| Single Sign On<br>Service URL         | Login URL                            | IDP URL                                                                     | SAML 2.0<br>Endpoint<br>(HTTP)          | SSO URL                                             |                                                       |
| Single Log Out<br>Service URL         | Logout URL                           | Optional                                                                    | SLO Endpoint<br>(HTTP)                  | N/A                                                 |                                                       |
| Artifact<br>Resolution<br>Service URL | Optional                             | Optional                                                                    | Optional                                | Optional                                            | Optional                                              |
| X509 Public<br>Certificate            | Certificate<br>(Base64)              | Download after<br>activation, available<br>under "IDP Certificate<br>Valid" | X.509<br>Certificate                    | Certificate<br>(download PEM<br>file, open as text) | x.509 Certificate                                     |
| Outbound<br>Signing<br>Algorithm      | Azure +<br>Bitwarden<br>should match | Signature Algorithm                                                         | Azure +<br>Bitwarden<br>should match    | Checkbox to<br>turn off/on                          | Signature<br>Algorithm +<br>Bitwarden should<br>match |

## Screenshots of Sample Configurations

Okta Sample:

## **D** bit warden

#### Bash

folder,favorite,type,name,notes,fields,login\_uri,login\_username,login\_password,login\_totp

Social,1,login,Twitter,,,twitter.com,me@example.com,password123,

,,login,My Bank,Bank PIN is 1234,"PIN: 1234

Question 1: Blue", https://www.wellsfargo.com/home.jhtml,john.smith,password123456,

- ,,login,EVGA,,,https://www.evga.com/support/login.asp,hello@bitwarden.com,fakepassword,TOTPSEED123
- ,,note,My Note,"This is a secure note.

Notes can span multiple lines.",,,,,

#### (i) Note

This table is meant to make locating some fields and values easier. Some configurations and provider versions may differ depending on your Organization's policies and procedures. If you are having trouble configuring Login with SSO for your Bitwarden Organization, please contact us for assitance.